# راهنمای ثبت درخواست تصویب موضوع پایان نامه ارشد(ویژه دانشجو)

با سلام

ضمن آرزوی موفقیت برای شما به اطلاع می ر ساند فر آیند مربوط به پیشخوان خدمت درخوا ست تصویب مو ضوع پایان نامه ارشد در سیستم گلستان به شرح زیر می باشد :

> الف- ایجاد درخواست توسط دانشجو و تایید و ارسال توسط دانشجو (ارسال پیام کوتاه به دانشجو) ب- بررسی کارشناس تحصیلات تکمیلی دانشکده و طرح در شورای مربوطه ج- تایید کارشناس تحصیلات تکمیلی دانشکده (ارسال پیام کوتاه به استاد راهنمای فعالیت) د- تایید استاد راهنمای پایان نامه (ارسال پیام کوتاه به مدیر گروه) ه- تایید مدیر محترم گروه درسی و ارسال مجدد درخواست به دانشجو جهت ثبت ایران داک و - ثبت ایران داک توسط دانشجو و ارسال درخواست به کارشناس تحصیلات تکمیلی دانشکوه ز-تایید و ثبت نهایی توسط کارشناس تحصیلات تکمیلی دانشکده (ارسال پیام کوتاه به مدیر گروه)

#### نکات مھم:

- ۱– دانشــمویان بعد از اطمینان از گذراندن کلیه دروس غود و در بازه **تابســتان نیمســال دوم** می توانند مبادرت به ایماد درفواست نمایند.
- ۹- درس پایان نامه برای دانش جویان ورودی ۹۴ به بعد به صورت توصیفی ارایه می گردد و شماره درس پایان نامه تو صیفی ۶ واحدی ۶ واحدی ۵ واحدی ۶ واحدی ۶ واجدی ۶ واحدی ۶ واحدی ۶ وا
- ۳- هر دانشجو منمصرا می تواند یک درغوا ست ثبت نماید . بنابراین در صورت وجود درغوا ست ، هر گونه تغییر می تواند روی آن انجام پذیرد و یا درغواست قبلی مذف گردد تا امکان ثبت درغواست جدید فراهم شود.

#### الف- ايجاد درخواست توسط دانشجو

۱- با استفاده از مرور گر اینترنت اکسپلورر و یا گوگل کروم به پورتال جامع آموزشی (گلستان) به نشانی
portal.sru.ac.ir وارد شوید.

۲- در صفحه اصلی به بخش «پیشخوان خدمت» وارد شوید.

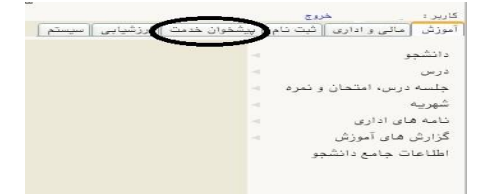

۳- در این قسمت ، لینک « درخواست تصویب موضوع و اساتید فعالیتهای آموزشی-پژوهشی » *ر*ا انتخاب و در ادامه بر

روی عبا*ر*ت «درخواست جدید» کلیک کنید.

| د : خروج<br>× بنوی کاربر X پیشخوان<br><b>) پیشخوان خدمت</b> |            |       |             |
|-------------------------------------------------------------|------------|-------|-------------|
| بر ؟                                                        |            | Shine | ورخواست حدي |
| ی<br>از از از ا                                             |            |       |             |
| م العلى                                                     |            |       |             |
| واست تصویب موضوع و اساتید فه                                | ای آموزشی- |       |             |
|                                                             |            |       |             |
|                                                             |            |       |             |
| و تایید گزارش عملکرد فعالیتهای                              | زشی پژوهشی |       |             |

- ٤- در صفحه جدید:
- ۱- شماره درس پایان نامه را انتخاب نمایید. (۹۰۱۳۰۰۲ و یا ۹۰۱۳۰۰۳)
- ۲- ۵ زمینه علمی ، نوع پایان نامه ، نوع تحقیق و عنوان کامل فارسی و لاتین را درج نمایید.
- ۶- استاد راهنمای پایان نامه خود را بر اساس مذاکرات قبلی مشخص نمایید . در صورتی که شماره استادی ایشان را ندارید کافی است قسمتی از نام خانوادگی ایشان را در محل مشخص شده تایپ نموده و علامت سوال را کلیک کنید.

در صورتی که استاد راهنما و یا مشاور شما از **اساتید خارج از دانشگاه** باشند ، امکان ثبت مشخصات آنها برای شما فراهم نیست ، برای این کار می بایست بعد از ثبت و ارسال درخواست خود به کارشناس تحصیلات تکمیلی دانشکده مراجعه نمایید و یا در هنگام تایید و ارسال در بخش توضیحات مشخصات مد نظر را برای ایشان ارسال نمایید.

۷- دکمه ایجاد را کلیک کنید.

|        |                                                         |                | شماره دانشجو            |
|--------|---------------------------------------------------------|----------------|-------------------------|
|        | ۲                                                       | $\sim$         | شخصات فعاليت            |
| 100001 | $\sim$                                                  | - Aliandi      | شعاره فعالیت            |
|        | رمينه عنمي                                              | <u> </u>       |                         |
|        | THE DEALER                                              |                | بوغ يعتبي               |
|        |                                                         |                | ۲ حضوان فارسی ۲         |
|        |                                                         | ۶              | ۵ (عدوان الاتين )       |
|        |                                                         |                | استاد رافندا (          |
|        |                                                         |                | استاد راهنما ۲          |
|        |                                                         |                | استاد مشاور ۱           |
|        |                                                         |                | استاد مشاور۲            |
|        | and the first of the table of an and table a particular |                | اوران خارجى سشنهادى     |
| 2      |                                                         |                | داوران داخلی پیشنهادی   |
| 9      |                                                         |                |                         |
|        |                                                         |                | يدويذال طرح             |
|        |                                                         |                |                         |
| C      |                                                         |                | توهىيحات                |
| -      |                                                         |                | ند ر مگیری ا            |
|        |                                                         | - da . 11 Sec. | کد ر هکیری ابران داک پر |

۵- در ادامه در صفحه اصلی پیشخوان ، درخواست شما ایجاد گردیده . روی آیکن اصلاح (شکل مداد) کلیک کرده تا مجددا وارد صفحه درخواست شوید و امکان با*ر* گذاری فایل پروپزال برای شما فراهم گردد..

| · · · ·                                         |                    |                      |                                                                            |              |
|-------------------------------------------------|--------------------|----------------------|----------------------------------------------------------------------------|--------------|
| ناربر (۵۴۳۱۸۴ ؟) ا                              |                    | د <u>رخواست حدید</u> | جستجو                                                                      | جارى         |
| نمى *                                           | عمليات             | فرستنده              | موضوع                                                                      | زمان         |
| یت نام اصلی<br>رمیم                             | <b>₩</b> ¥ & 2 🖨 1 |                      | درخواست تصويب موضوع بايان نامه ارشد - درخواست جديد تصويب برويزال<br>،<br>، | 8/20 - 11:23 |
| رخواست تصويب موضوع و اساتيد فعاليتهاى آموزشى-   |                    |                      |                                                                            |              |
|                                                 |                    |                      |                                                                            |              |
| بت و تایید گزارش عملکرد فعالیتهای آموزشی پژوهشی |                    |                      |                                                                            |              |
| یت درخواست مهمانی                               |                    |                      |                                                                            |              |

۶- فایل پروپزال خود را با فرمت word و یا pdf در محل مشخص شده بار گذاری نمایید.

| 3 2                                                               | شماره دانشجو          |
|-------------------------------------------------------------------|-----------------------|
|                                                                   | شخصات فعاليت          |
| ۹-۲۰ <u>کلیدواژه</u>                                              | شماره فعالیت 📅        |
| • ١٢ • ؟ إيايان نامه (توصيفي) زمينه علمي فني - ميندسي 🗸           | شماره درس ۲           |
| ادى 🗸 نوع پايان نامە تئورى 🗸                                      | نوع تحقيق ابني        |
| روه آموزشی // / دانشکده // / شورای تحصیلات تکمیلی // /            | تاریخ تصویب در : گ    |
| بررسی اجزاء سیستم تثبیت موقعیت دینامیکی و نحوهی عملکرد بخش کنترلی | عنوان قارسى           |
|                                                                   | عنوان لاتين           |
|                                                                   | استاد راهنما ۱        |
|                                                                   | استاد راهنما ۲        |
| 9                                                                 | استاد مشاور ۱         |
|                                                                   | استاد مشاور۲          |
| تكميل و مشاهده اطلاعات اساتيد فعاليت                              |                       |
|                                                                   | اوران خارجی پیشتهادی  |
|                                                                   | داوران داخلی پیشنهادی |
| 9                                                                 |                       |
|                                                                   | پروپزال طرح           |
|                                                                   |                       |
| <u>^</u>                                                          | توضيحات               |
| $\sim$                                                            |                       |
|                                                                   | د رهگیری              |
| بران داک پروپزال طرح                                              | کد رهکیری اب          |

۲- در صفحه جدید روی انتخاب فایل کلیک کرده و نشانی محل ذخیره فایل را مشخص کنید و سپس دکمه اعمال

تغییرات *ر*ا کلیک نمایید.تا صفحه زیر نمایش داده شود سپس دکمه با*ز* گشت , و مجددا دکمه با*ز* گشت *ر*ا کلیک نمایید.

| شرح سند<br>اهده عکس □<br>د یال پایین<br>عملیات آدرش نوع مستند توضیحات | Y | د ایشنهاد طرح دانشجو | ] نوع سن             | ، سند ۷۰۷۴۵ | شمار    |
|-----------------------------------------------------------------------|---|----------------------|----------------------|-------------|---------|
| اهده عکس<br><u>د بالا پاییز،</u><br>عملیات ترتیب نوع مستند توضیحات    |   |                      |                      | ی سند       | شر      |
| د بالا پاین<br>ترتیب<br>عملیات ترکیش نوع مستند توضیحات                |   |                      |                      | عکس 📃       | شاهده   |
| د <u>بالا پایین</u><br>عملیات ترتیب نوع مستند توضیحات                 |   |                      |                      |             |         |
| عمليات ترتيب<br>عمليات نميش نوع مستند توضيحات                         |   |                      | . <mark>پایین</mark> | <u>uu</u>   | <u></u> |
| Courty and Co the second                                              |   | تعضيحات              | Nizuro Foi           | المات ترتيب | 16      |
| سس .                                                                  |   | - tuy                |                      | نەش         |         |
| 1 🔍 🤙                                                                 |   |                      |                      | 1 9         | . 2     |
|                                                                       |   |                      |                      |             | 1       |
|                                                                       |   |                      |                      | (3), 2      | 1997    |

۸- در نهایت با کلیک روی آیکن (تایید و ا*ر*سال) فلش سبز *ر*نگ ، درخواست شما به کا*ر*شناس تحصیلات تکمیلی دانشکده ا*ر*سال می گردد.

تذکر مهم: در صورتی که این دکمه کلیک نشود امکان بررسی و ترتیب اثر به درخواست وجود نخواهد داشت.

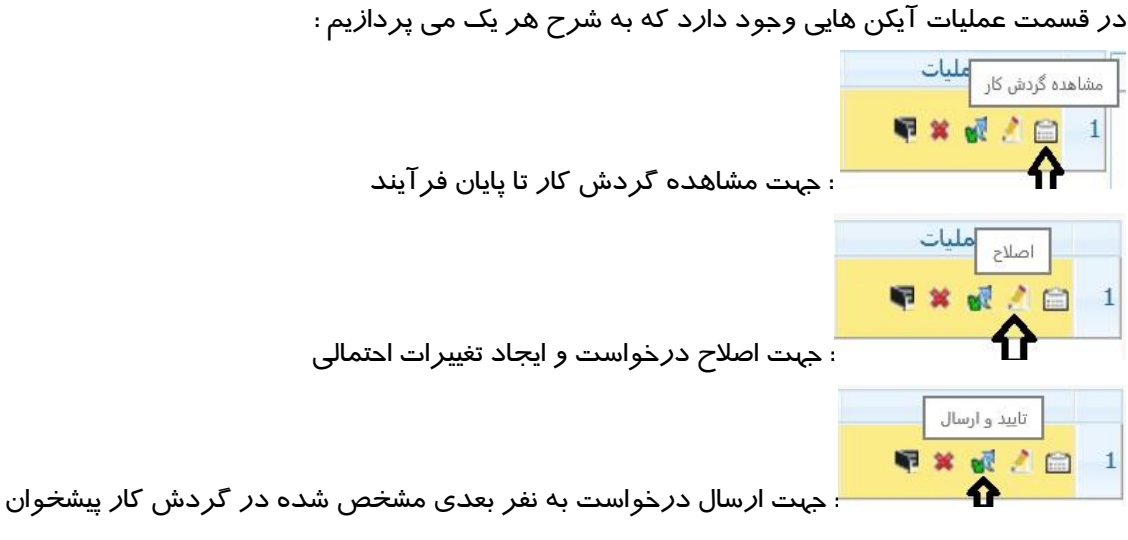

### تذکر مهم: در صورتی که این دکمه کلیک نشود امکان بررسی و ترتیب اثر به درخواست وجود نخواهد داشت.

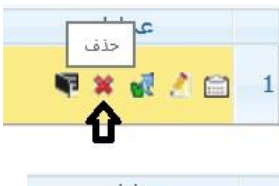

: جهت حذف د*ر*خواست در موا*ر*د خاص

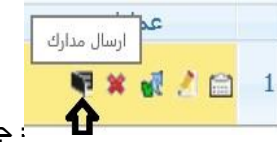

: جہت مشاہدہ و ا*ر*سال مدا*ر* ک .

در صورتی که کد *ر*هگیری ایران داک خود را دریافت نموده و فایل آن را در اختیار دارید می توانید از طریق آیکن فوق آن *ر*ا با*ر* گذاری نمایید.

بر اساس دستورالعمل مربوطه از سوی مدیریت تحصیلات تکمیلی ، دانشجویانی می توانند اقدام به ایجاد درخواست و تصــویب موضــوع پروپزال نمایند که **ریز نمرات و تاییدیه تحصـیلی** از دانشــگاه مقطع قبلی آنها در پرونده تحصیلی دانشجو وجود داشته باشد. با*ر*گذاری این مدا*ر*ک بر عهده دانشگاه می باشد ولی پیگیری ارسال از دانشگاه قبلی و وصول آن در دانشگاه تربیت دبیر شهید *ر*جایی بر عهده دانشجو است.

دانشجو موظف است در زمان پذیرش در دانشگاه ، نامه درخواست تاییدیه و ریز نمرات از دانشگاه مقطع قبلی *ر*ا از مدیریت تحصیلات تکمیلی دانشگاه دریافت و ا*ر*سال و تا حصول نتیجه لازم پیگیری نماید.

بنابراین در صورتی که مدا*ر* ک مربوطه دا*ر*ای تقص با شند ، امکان ا*ر* سال درخوا ست و شروع فر آیند ثبت پروپزال برای شما فراهم نمی گردد. جهت م شاهده و ضعیت پرونده خود می توانید از گزارش ۱۷۰۰ و انتخاب فر آیند « <mark>درفواست تصویب موضوع و</mark> اساتید فعالیتهای آموزشی-پژوهشی » استفاده نمایید.

بعد از تکمیل مدارک جهت تایید و ارسال درخواست خود می بایست روی آیکن 😻 کلیک نمایید . در ادامه صفحه جدیدی ایجاد می گردد که شما میتوانید پیغام خود را برای مشاهده نفر بعدی در آن ثبت نمایید .

| زمان               | موضوع                                                                                                 | فرستنده             | عمليات             |
|--------------------|----------------------------------------------------------------------------------------------------|---------------------|--------------------|
| 1397/08/20 - 11:23 | درخواست تصوب موضوع پایان نامه ارشد - درخواست جدید تصویب پرویزال -<br>- فعالیت ۲۰۹۳۱ - پایان نامه ارشد |                     | <b>₩ ¥ ₫ 2 😑</b> 1 |
|                    | تایید و ارسال                                                                                         | ×                   |                    |
|                    | ^                                                                                                    |                     |                    |
|                    | ~                                                                                                    | توضيح               |                    |
|                    |                                                                                                    | تایید و ارسال<br>// |                    |

### تذکر مهم : در صورتی که این دکمه کلیک نشود امکان بررسی و ترتیب اثر به درخواست وجود نخواهد داشت.

در این بخش درخواست ایجاد شده و فر آیند پیشخوان شروع می گردد .

همچنین پیامکی با مضمون « دانشجوی محترم درخواست تصویب موضوع پروپزال شما با موفقیت ثبت و به کار شناس دانشکده ارجاع شد . جهت پیگیری ادامه فر آیند به گزارش ۲۸۷۵در سامانه گلستان مراجعه نمایید. » برای شما ارسال خواهد شد.

در نهایت دانشجویان جهت پیگیری فر آیند می توانند از آیکن 🧰 استفاده نمایند. همچنین

با ا ستفاده از گزارش ۲۸۷۵ «و ضعیت گردش کار در خوا ست دَصویب مو ضوع و ا ساتید» امکان پیگیری و ضعیت در خواست وجود دارد.

## و - ثبت ایران داک توسط دانشجو

در مرحله ششم فر آیند دانشجو می بایست **کد رهگیری ایران داک** مربوط به مو ضوع پروپرال خود *ر*ا در سیستم ثبت نماید . به این منظور بعد از تایید مدیر محترم گروه درخواسـت به کا*ر*تابل دانشـجو باز می گردد . در این مرحله دانشـجو

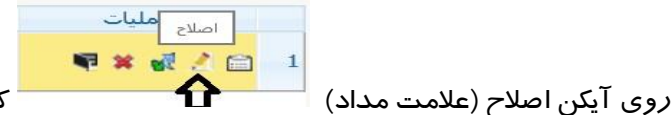

کلیک کرده تا پنجره زیر باز شود و در محل مشخص شده کد

رهگیری ایران داک خود را ثبت نماید.

همچنین با کلیک *ر*وی آیکن ا*ر*سـال مدا*ر*ک

|                                                         |                          | شماره دانشجو          |
|---------------------------------------------------------|--------------------------|-----------------------|
|                                                         |                          | شخصات فعاليت          |
| كليدوارثي                                               | 7 - 97                   | شماره فعالیت 🍸        |
| 📭 🎙 ایایان نامه (توصیفی)  زمینه علمی انس - مهندسی 🗸     | 11                       | شماره درس ۲           |
| نوع پایان نامه انتوری 🗸                                 | نيا د <i>ي</i>           | نوع تحقيق 🖣           |
| ، / / / دانشگده / / / شورای تحصیلات تکمیلی / /          | گروه آموزشم              | تاریخ تصویب در :      |
| ء سیستم تثبیت موقعیت دینامیکی و نحوهی عملکرد بخش کنترلی | بررس <mark>ی اج</mark> ز | عنوان فارسى           |
|                                                         | 0                        | عنوان لاتين           |
|                                                         | 1 1 1 7                  | استاد راهنما ۱        |
|                                                         | 2                        | استاد راهنما ۲        |
|                                                         | 1                        | استاد مشاور ۱         |
|                                                         | §                        | استاد مشاور ۲         |
| تكميل و مشاهده اطلاعات اساتيد فعاليت                    |                          | _                     |
|                                                         |                          | وران خارجی پیشتهادی 🔄 |
|                                                         |                          | اوران داخلی پیشنهادی  |
|                                                         |                          |                       |
|                                                         |                          | بيروبيزال طرح         |
|                                                         |                          | _                     |
|                                                         |                          | توضيحات               |
| ×                                                       |                          |                       |
|                                                         | e                        | د رهکیری              |
| روپران مزح                                              | וערט נוביק               | د رسیری               |
|                                                         |                          |                       |

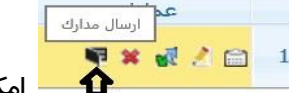

مکان با*ر* گذا*ر*ی فایل دریافتی از سامانه ایران داک نیز

فراهم گردیده اسـت . در صـورت نیاز مدارک مرتبط با این کد *ر*هگیری می بایسـت به صـورت حضـوری نیز به کارشـناس تحصیلات تکمیلی دانشکده تحویل گردد.

مجددا برای ادامه فر آیند می بایست روی آیکن تایید و ارسال کلیک نمایید.

در نهایت در صورتی که کل فر آیند به اتمام بر سد ، پیامکی با م ضمون « فزاً یِند دَ صویِب مو ضوع پروپزال پایان نامه شما با موفقیِت به اتماه (سید » برای شما ارسال خواهد شد.

موفق و پیروز باشید